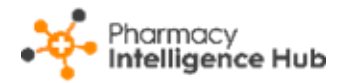

## Pharmacy Intelligence Hub Release 4.6

### **Summary of Changes**

#### December 2022

**Pharmacy Intelligence Hub** release **4.6** includes the following new features and improvements:

- NMS Active We have introduced an NMS Active screen to provide an overview of the active New Medicine Service (NMS) consultations across all stores in your group. See <u>NMS Active</u> on page <u>2</u> for more details.
- Nominations We have made some minor updates to the Nominations screen:
  - The current total nominations value displays on the nominations graph:

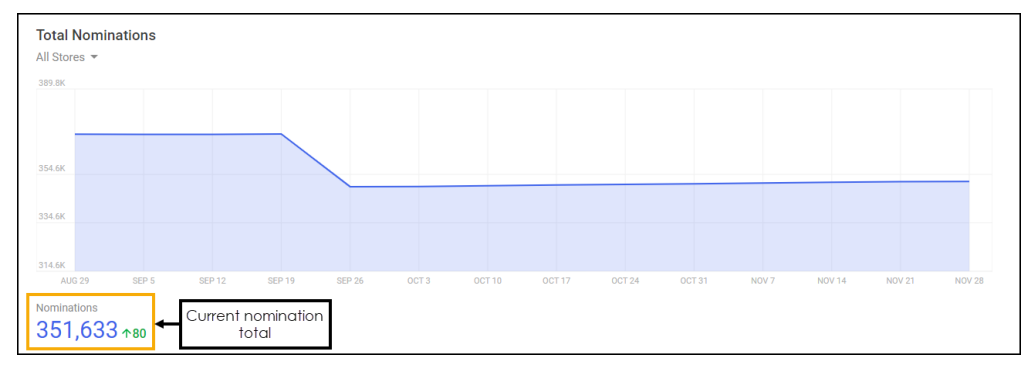

• The Nominated Patients table splits out the Current Nominations and Change from Previous Week columns:

| Nominated Patients                                     |                     |                           | Q Search |  |  |  |
|--------------------------------------------------------|---------------------|---------------------------|----------|--|--|--|
| Store 1                                                | Current Nominations | Change from Previous Week |          |  |  |  |
| Accrington                                             | 501                 | ψ4                        |          |  |  |  |
| Andover                                                | 1,713               | ↓14                       |          |  |  |  |
| Ashford                                                | 2,292               | ↑4                        |          |  |  |  |
| Ashington                                              | 1,491               | ψ5                        |          |  |  |  |
| Banbury                                                | 1,702               | ↓ 107                     |          |  |  |  |
| Barking                                                | 1,463               | ↑14                       |          |  |  |  |
| Barnsley                                               | 787                 | 43                        |          |  |  |  |
| Basingstoke                                            | 1,291               | ↑5                        |          |  |  |  |
| Bath                                                   | 447                 | ↑2                        |          |  |  |  |
| Battersea                                              | 1,519               | <b>↑</b> 6                |          |  |  |  |
| <ul> <li>← ▶ 1-10 of 181 Rowsper page: 10 +</li> </ul> |                     |                           |          |  |  |  |

See <u>Nominated Patients</u> for more details.

• This release also includes some background fixes and improvements to **Pharmacy Intelligence Hub**.

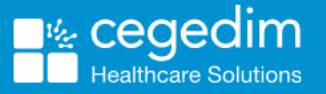

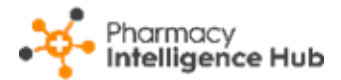

# **NMS Active**

The NMS Active screen provides an overview of the active New Medicine Service (NMS) consultations across all stores in your group:

| ← NMS Activ        | /e              |        |                    |         |         |         |                    |         |           |     |
|--------------------|-----------------|--------|--------------------|---------|---------|---------|--------------------|---------|-----------|-----|
| Total Referrals    | :               |        | Interventio        | n       |         |         | Follow Up          |         |           |     |
| Total 2099         |                 |        | In Progress<br>159 | overdue | At Risk |         | In Progress<br>468 | Overdue | At Risk   |     |
| NMS Active         |                 |        |                    |         |         |         |                    | Q Sear  | ch        |     |
| Store $\downarrow$ | Total Referrals | Interv | vention            | Follow  | Up      | Overdue | At Risk            |         |           |     |
| York               | 222             | 15     |                    | 44      |         | 87      | 76                 |         | VIEW DETA | ILS |
| Shrewsbury         | 209             | 12     |                    | 50      |         | 69      | 78                 |         | VIEW DETA | ILS |
| Leeds              | 218             | 15     |                    | 45      |         | 78      | 80                 |         | VIEW DETA | ILS |

The NMS Active screen contains:

- **Total Referrals** A tile that displays the total number of active NMS consultations in your group where the Engagement stage is complete.
- Intervention A tile that displays totals of the active NMS consultations that are currently in the Intervention stage:
  - In Progress Displays the number of NMS consultations that are currently at the Intervention stage but not yet **Overdue** or **At Risk**.
  - **Overdue** Displays the number of NMS consultations that are currently at the Intervention stage with a scheduled intervention date in the past.
  - At Risk Displays the number of NMS consultations that are currently at the Intervention stage where it has been more than 12 days since the completion of the Engagement stage.
- Follow Up A tile that displays totals of the active NMS consultations that are currently at the Follow Up stage:
  - In Progress Displays the number of NMS consultations that are currently at the Follow Up stage but not yet **Overdue** or **At Risk**.
  - **Overdue** Displays the number of NMS consultations that are currently at the Follow Up stage with a scheduled follow up date in the past.
  - At Risk Displays the number of NMS consultations that are currently at the Follow Up stage where it has been more than 19 days since the completion of the Intervention stage.

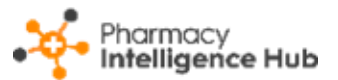

- **NMS Active Table** Displays an overview of each store across your group, in alphabetical order as default.
- View Details Enables you to drill down to store level to view a breakdown of active NMS consultations.

See <u>NMS Active Store Details on page 5</u> for more information.

#### **NMS Active Table**

The **NMS Active** table displays an overview of NMS consultations for each store in your group. These initially display in ranked order:

| Store $\downarrow$ | Total Referrals | Intervention | Follow Up | Overdue | At Risk |              |
|--------------------|-----------------|--------------|-----------|---------|---------|--------------|
| York               | 222             | 15           | 44        | 87      | 76      | VIEW DETAILS |
| Shrewsbury         | 209             | 12           | 50        | 69      | 78      | VIEW DETAILS |
| Leeds              | 218             | 15           | 45        | 78      | 80      | VIEW DETAILS |

- **Store** The store name.
- **Total Referrals** The number of active NMS consultations in your group where the Engagement stage is complete.
- Intervention The number of active NMS consultations that are currently at the Intervention stage
- Follow Up The number of active NMS consultations that are currently at the Follow Up stage.
- **Overdue** The number of Overdue NMS consultations currently at either the Intervention or Follow Up stage.
- At Risk The number of At Risk NMS consultations currently at either the Intervention or Follow Up stage.

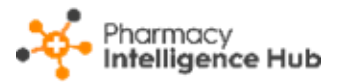

#### Filtering and Sorting the Data

You can filter and sort the NMS Active table using the following:

| Select a<br>ascendi | column header f<br>ing or descendin | to sort in<br>g order |           |         |         |          |              |                       |
|---------------------|-------------------------------------|-----------------------|-----------|---------|---------|----------|--------------|-----------------------|
| NMS Active          |                                     |                       |           |         |         | Q Search | •            | Search                |
| Store               | Total Referrals $\downarrow$        | Intervention          | Follow Up | Overdue | At Risk |          |              |                       |
| Crawley             | 227                                 | 16                    | 54        | 70      | 87      |          |              | View store<br>details |
| York                | 222                                 | 15                    | 44        | 87      | 76      |          | VIEW DETAILS |                       |
| Leeds               | 218                                 | 15                    | 45        | 78      | 80      |          | VIEW DETAILS |                       |

- Search To search for an individual store, simply enter the store name in
   Search Search , the table updates as you type.
- Sorting Data To sort the order the data displays, select the column heading, for example, select Total Referrals to sort the stores by the total number of active NMS consultations.
- View Details Select to drill down to the store level and display a breakdown of active NMS consultations.

See <u>NMS Active Store Details on page 5</u> for more information.

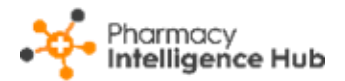

### **NMS Active Store Details**

The NMS Active Store Details screen provides you with an overview of active New Medicine Service (NMS) consultations within a specific store:

| ← York<br>NMS Active                                                                                                    |                                 |                       |         |                           |             |         |         |  |
|----------------------------------------------------------------------------------------------------|---------------------------------|-----------------------|---------|---------------------------|-------------|---------|---------|--|
| Total Referrals                                                                                                    |                                 | Intervention          |         | Follow Up                 |             |         |         |  |
| Total<br>222                                                                                                    |                                 | In Progress<br>15     | Overdue | At Risk                   | In Progress | Overdue | At Risk |  |
| Q Search                                                                                                    |                                 |                       |         |                           |             |         |         |  |
| Status<br>AT RISK                                                                                                    |                                 |                       |         |                           |             |         |         |  |
| Session<br>Engagement                                                                                                    | Pharmacist<br>Chris Munning     |                       |         | Appointment Date 17/09/22 |             |         |         |  |
| Session<br>Intervention                                                                                                    | Pharmacist<br>Richard Parrin    |                       |         | Appointment Date 24/09/22 |             |         |         |  |
| Session<br>Follow Up                                                                                                    | Pharmacist<br>Not Yet Assigned  |                       |         | Appointment Date 08/10/22 |             |         |         |  |
| Medication<br>Insulin isophane biphasic human 30/70<br>100units/ml suspension for injection 3ml pre-<br>filled disposable devices, Sevikar HCT<br>40mg/10mg/25mg tablets (Dalichi Sankyo UK<br>Ltd) | Conditions<br>Diabetes (Type 2) | ), Coronary heart dis | ease    |                           |             |         |         |  |

The NMS Active Store Details screen contains:

- **Total Referrals** A tile that displays the total number of active NMS consultations at the store where the Engagement stage is complete.
- Intervention A tile that displays totals of the active NMS consultations that are currently at the Intervention stage:
  - In Progress Displays the number of NMS consultations that are currently at the Intervention stage but not yet **Overdue** or **At Risk**.
  - **Overdue** Displays the number of NMS consultations that are currently at the Intervention stage with a scheduled intervention date in the past.
  - At Risk Displays the number of NMS consultations that are currently at the Intervention stage where it has been more than 12 days since the completion of the Engagement stage.

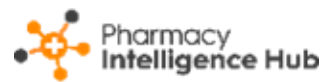

the

- Follow Up A tile that displays totals of the active NMS consultations that are currently at the Follow Up stage:
  - In Progress Displays the number of NMS consultations that are currently at the Follow Up stage but not yet **Overdue** or **At Risk**.
  - **Overdue** Displays the number of NMS consultations that are currently at the Follow Up stage with a scheduled follow up date in the past.
  - At Risk Displays the number of NMS consultations that are currently at the Follow Up stage where it has been more than 19 days since the completion of the Intervention stage.
- List of NMS Consultations Displays a summary of each active NMS consultation.

Training Tip - To search for a specific NMS consultation enter

your search criteria in **Search** table updates as you type.

Each active NMS consultation displays the following:

| Status<br>AT RISK                                                                                                    |                                                         |                              |
|----------------------------------------------------------------------------------------------------|---------------------------------------------------------|------------------------------|
| Session<br>Engagement                                                                                                    | Pharmacist<br>Chris Munning                             | Appointment Date<br>17/09/22 |
| Session<br>Intervention                                                                                                    | Pharmacist<br>Richard Parrin                            | Appointment Date 24/09/22    |
| Session<br>Follow Up                                                                                                    | Pharmacist<br>Not Yet Assigned                          | Appointment Date 08/10/22    |
| Medication<br>Insulin isophane biphasic human 30/70<br>100units/ml suspension for injection 3ml pre-<br>filled disposable devices, Sevikar HCT<br>40mg/10mg/25mg tablets (Daiichi Sankyo UK<br>Ltd) | Conditions<br>Diabetes (Type 2), Coronary heart disease |                              |

- Status The current status of the NMS consultation.
- Session The three session stages; Engagement, Intervention and Follow Up, each with the assigned Pharmacist and the Appointment Date.
- **Medication** Lists all medication the patient is currently taking.
- **Conditions** The patient's condition(s) for the NMS.